## **D-link DSL-2640T**

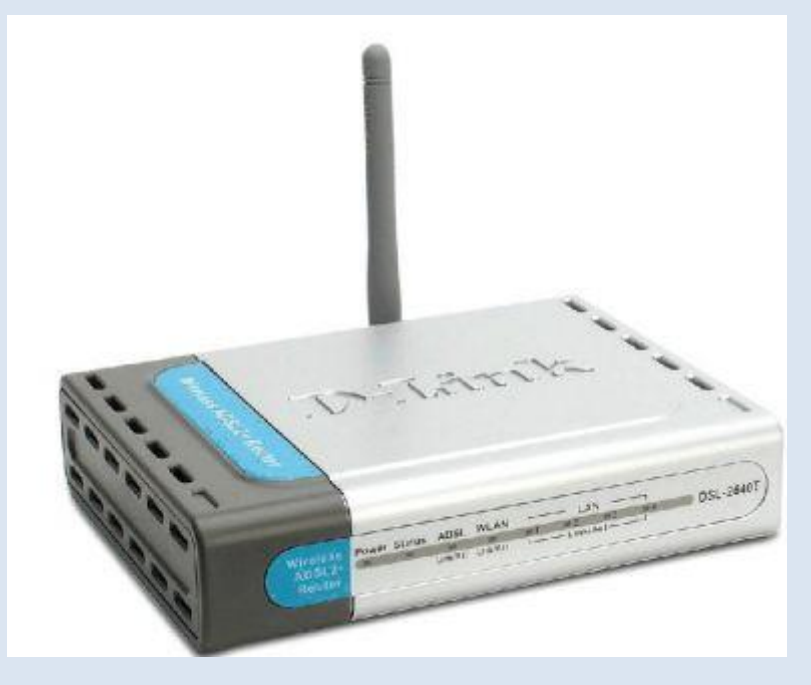

การติดตั้งใช้งาน

1. เข้าไป 192.168.1.1 โดยใช้ Username/Password เป็น admin/tot

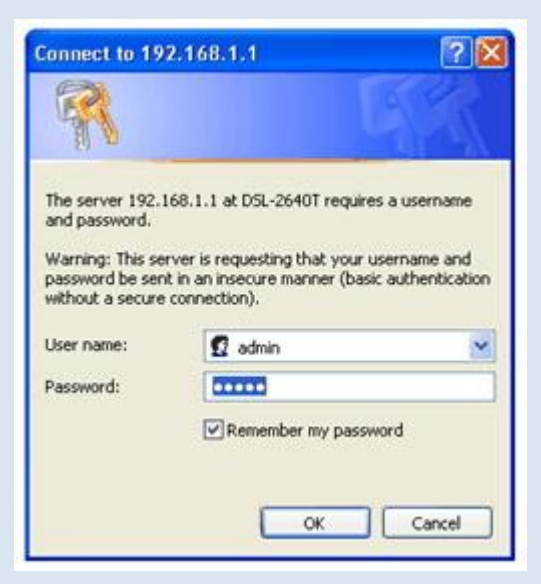

2. เมื่อผ่านหน้าแรกเข้ามาแล้ว ก็ให้เริ่มที่ Run Wizard ได้เลย

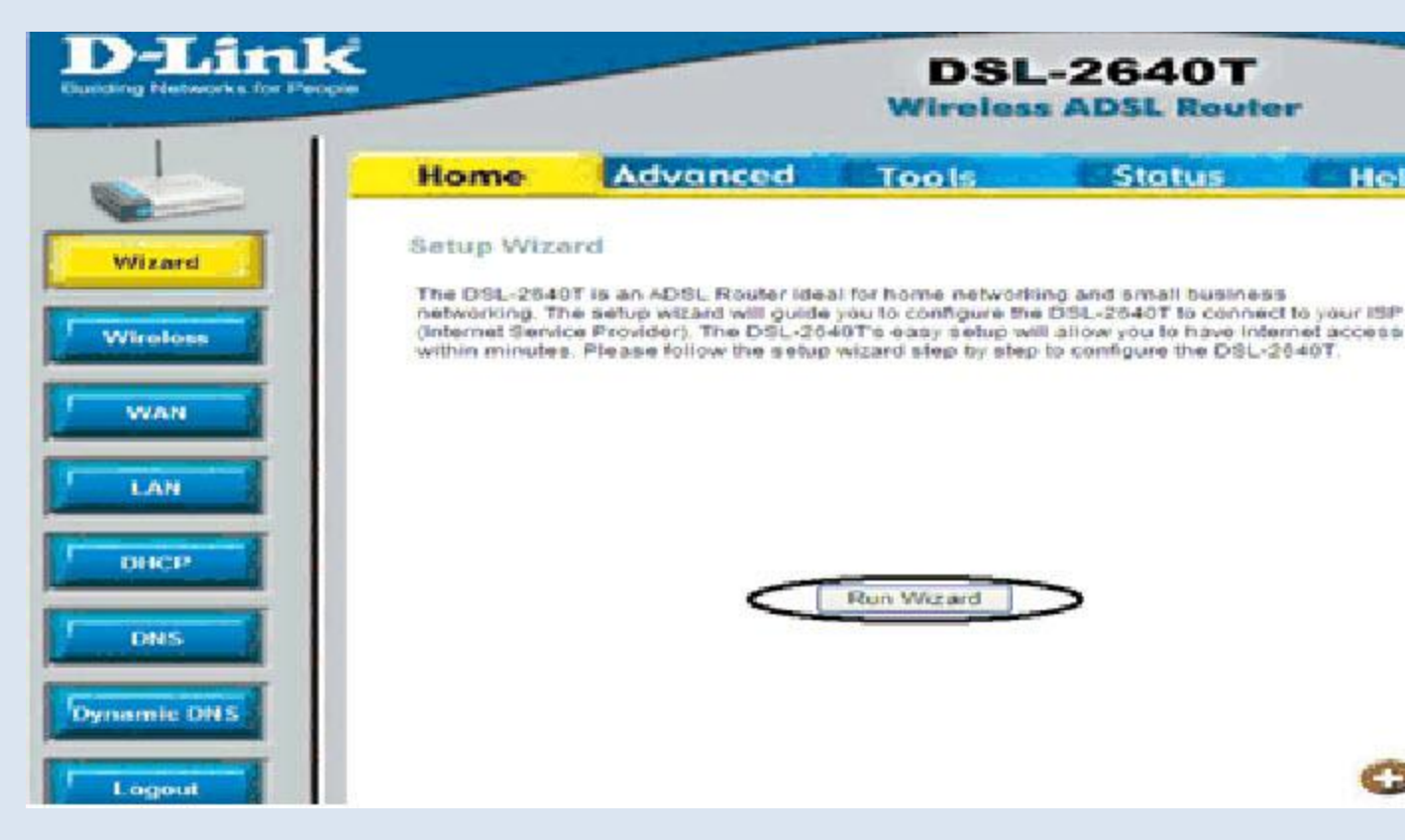

3. จะแบ่ง Step การ set ออกเป็น 4 แบบ คือ ตั้งเวลา, Setup, Set Wireless และ Restart

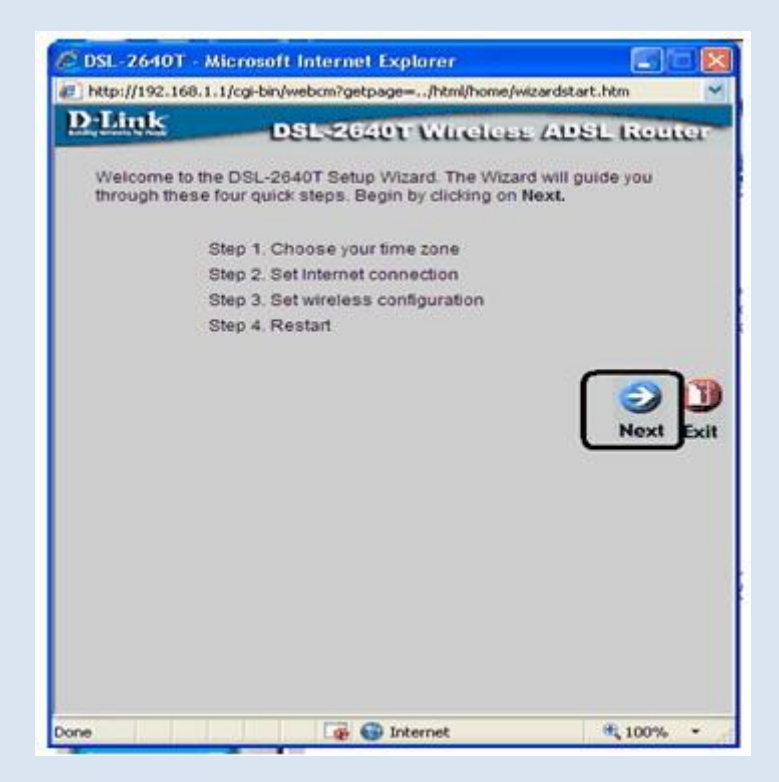

4. มาที่ Step ที่ 1 การตั้งเวลา ก็จะเป็น Bangkok, Jakarta, Hanoi กด next

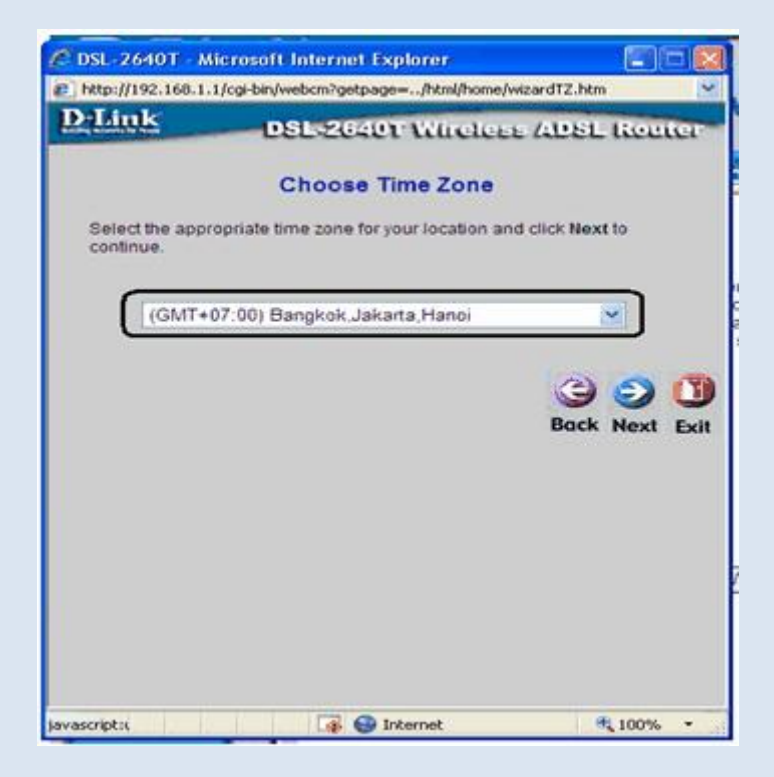

## 5. แล้วให้เลือกเป็น PPPoE/PPPoA กด next

| C DSL-2640T - Microsoft Inte     | rnet Explorer 📰 🖬 🔀                                                             |
|----------------------------------|---------------------------------------------------------------------------------|
| http://192.168.1.1/cgi-bin/webcm | · · · · · · · · · · · · · · · · · · ·                                           |
| D-Link DSL                       | 2640T Wireless ADSL Router                                                      |
| Select Internet                  | Connection Type (WAN)                                                           |
| Select the connection type to    | connect to your ISP. Click Next to continue                                     |
| O PPPOE/PPPOA                    | Choose this option if your ISP uses<br>PPPoE/PPPoA. (For most DSL users)        |
| O Dynamic IP Address             | Choose this option to obtain an IP address<br>automatically from your ISP.      |
| O Static IP Address              | Choose this option to set static IP<br>information provided to you by your ISP. |
| O Bridge Mode                    | Choose this option if your ISP uses Bridge<br>Mode.                             |
|                                  | G O O Back Next Exit                                                            |
| Done                             | 👼 🚭 Internet 🔍 100% 🔹 🖉                                                         |

6. Page ต่อมาต้องใส่ Username/Password ของ ISP ที่เราใช้งาน VPI = 1, VCI = 32 กด next

| DSL-2640T - Microsoft                      | Internet Explorer<br>ebcm     |                         |
|--------------------------------------------|-------------------------------|-------------------------|
| D-Link D                                   | SL-2640T Wireless             | ADSL Router             |
| s                                          | et PPPoE / PPPoA              |                         |
| Enter the PPPoE/PPPoA<br>Next to continue. | information provided to you t | y your ISP. Click       |
| User Name<br>Password<br>VPI               | username                      |                         |
| VCI<br>Connection Type                     | 35<br>PPPoE LLC               |                         |
|                                            |                               | G S U<br>Back Next Exit |
|                                            |                               |                         |
|                                            | 🕳 🚭 Internet                  | € 100% ×                |

7. Page ต่อมาจะพบหน้า Set Wireless โดยที่ชื่อสัญญาณหรือ SSID จะเป็น Dlink\_wireless ด้านล่างเป็นส่วนให้ Set Security

| Dilink                                               | DSL-2640T Wireless ADSL Router                                                                                                    |
|------------------------------------------------------|----------------------------------------------------------------------------------------------------|
| Enter the SSII<br>LAN. If you wis<br>values. Click I | Set Wireless LAN Connection<br>name and channel number to be used for the Wireless<br>in to use encryption, enable it below and enter the correct<br>lext to continue. |
|                                                      | Enable AP                                                                                                    |
| SSID:                                                | DLINK_WIRELESS                                                                                                    |
| Channel:                                             | 6 💌                                                                                                    |
| Security:                                            | O None @ WEP O WPA                                                                                                    |
| Authenticatio<br>Type:                               | Both 💌                                                                                                    |
| Cipher:                                              | 64 bits 💌                                                                                                    |
| Encryption Ke                                        | y:                                                                                                    |
| Enter 10 or 2<br>Keys respect                        | hexadecimal digits(0~9,A~F) for 64 or 128 bit Encryption<br>vely. e.g., AAAAAAAAA for a key length of 64 bits.                                                         |
|                                                      | G S U<br>Back Next Exit                                                                                                    |

8. Page สุดท้ายก็ Restart เป็นอันเสร็จ

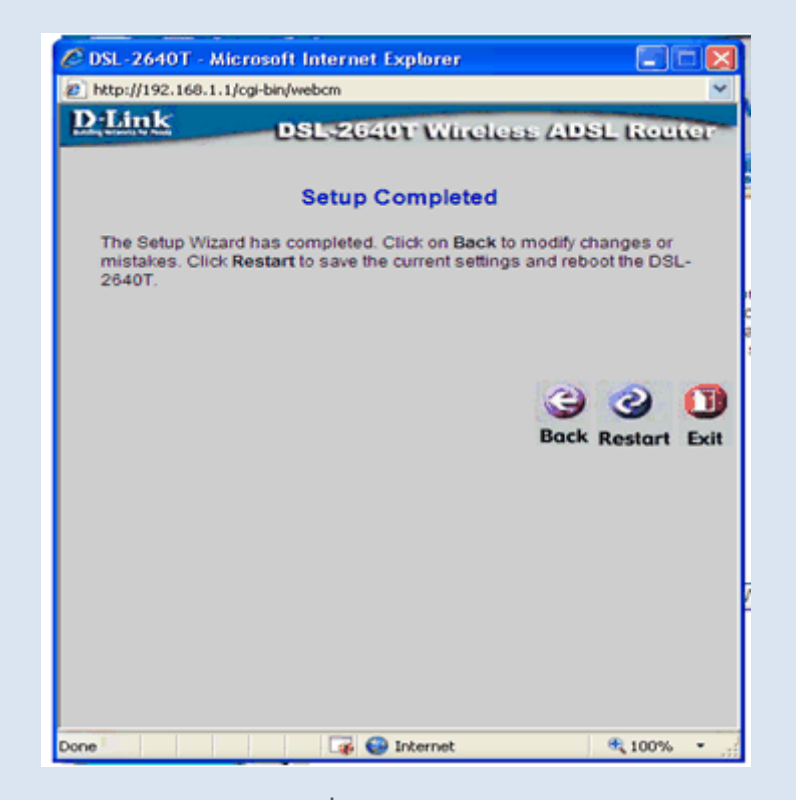

## การตรวจสอบการเชื่อมต่อกับคุณภาพสัญญาณ

ĺ

| Home            | Advanced To             | ols Status            | Help       |
|-----------------|-------------------------|-----------------------|------------|
|                 |                         |                       |            |
| Device Inform   | ation                   |                       |            |
|                 | Firmware Version : V3.0 | 2B01T01.EU-A.20070525 |            |
| LAN             |                         |                       |            |
| MAC Address     | 00:0D:88:C              | B:AA:B4               |            |
| IP Address      | 192.168.1.1             | 1                     |            |
| Subnet Mask     | 255.255.25              | 5.0                   |            |
| DHCP Server     | Enabled                 |                       |            |
| NAT             | Enabled                 |                       |            |
| WAN             |                         |                       |            |
| Virtual Circuit | Pre0 1                  |                       |            |
| Status          | Connected               |                       | Disconnect |
| Connection Typ  | e PPPoE                 |                       |            |
| IP Address      | 58.10.12.197            |                       |            |
| Subnet Mask     | 255.255.255.25          | 5                     |            |
| Gateway         | 58.10.12.1              |                       |            |
| DNS Server      | 203.144.207.49          |                       |            |
| Default Gateway |                         |                       |            |
| Default Gatewa  | y 58.10.12.1            |                       |            |

| Home                                                                                          | Advance            | d Tools                                                                                                 | Status                            | Help              |
|-----------------------------------------------------------------------------------------------|--------------------|----------------------------------------------------------------------------------------------------|-----------------------------------|-------------------|
| ADSL Status                                                                                   |                    |                                                                                                    |                                   |                   |
| ADSL status show                                                                              | vs the ADSL physic | al layer status.                                                                                        |                                   |                   |
| ADSL Firmware V<br>ADSL Software Ve<br>Line State<br>Modulation<br>Annex Mode<br>Max Tx Power | ersion:<br>arsion: | 6.00.01.00 - 6.00.01.00<br>V3.02B01T01.EU-A.20<br>Connected<br>ADSL_2plus_AnxM<br>Annex A<br>-38 dBm/Hz | 0 - 6.00.04.00 Annex A<br>1070525 | - 01.07.2b - 0.54 |
| Item                                                                                          | Downstream         | Upstream                                                                                                | Unit                              |                   |
| SNR Margin                                                                                    | 25                 | 38                                                                                                    | dB                                |                   |
| Line Attenuation                                                                              | 18                 | 7                                                                                                    | dB                                |                   |
| Data Rate                                                                                     | 6140               | 509                                                                                                    | kbps                              |                   |
|                                                                                               |                    |                                                                                                    |                                   | C)<br>Help        |